## 講義棟 映像機材 利用方法(HDMI編)

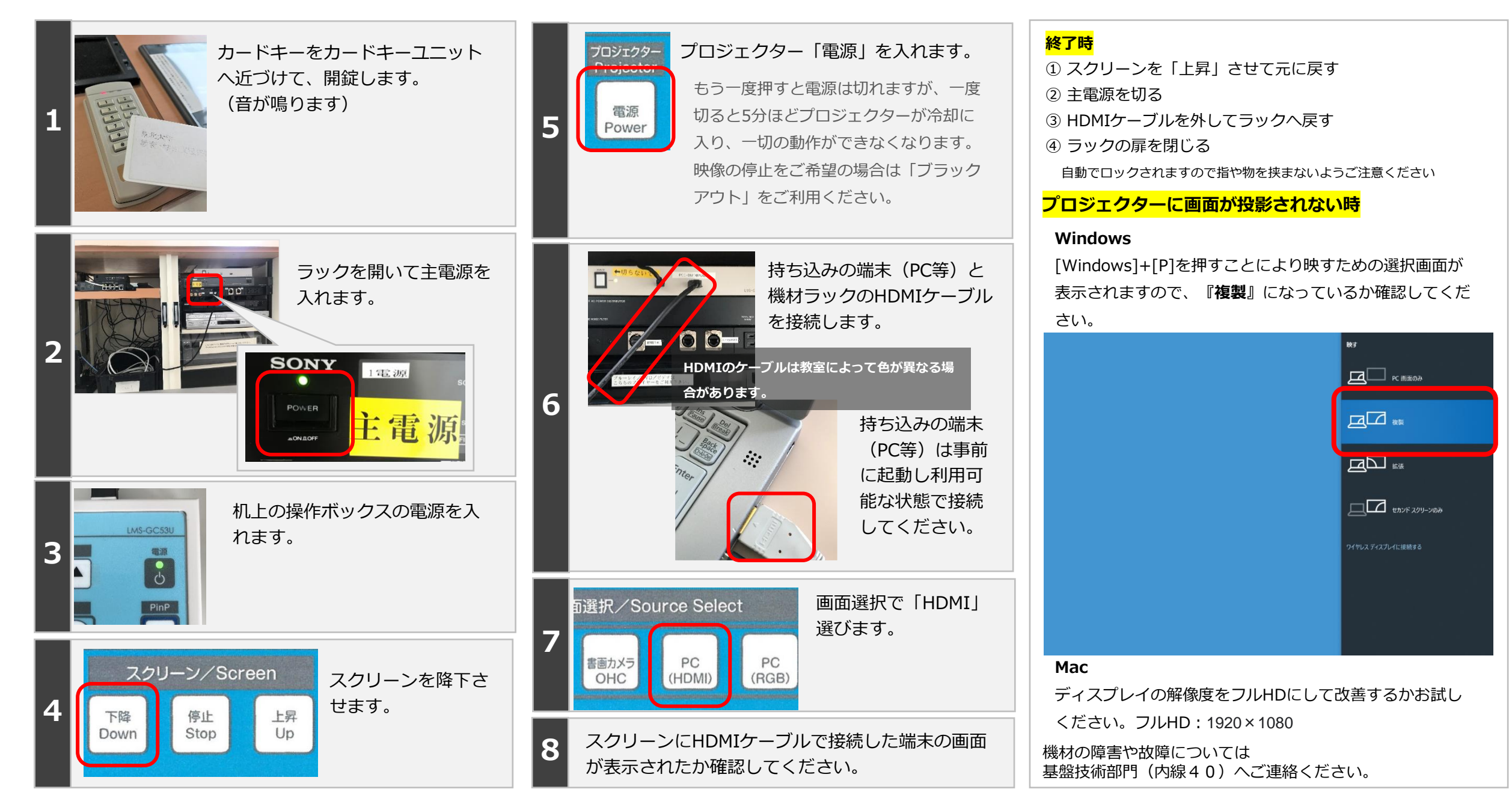

## HDMI接続時の音声出力について

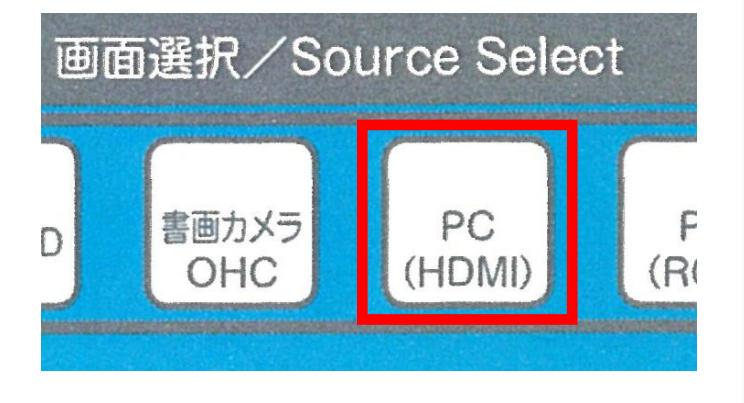

HDMIは映像とともに 音声も出力されます。 音声は教室のスピー カーから出ます。

HDMIは映像と音声両方を伝送 しますが、接続端末によっては 状況により音声が出ない場合が あります。その場合は<mark>RGB +</mark> <mark>音声ミニピン</mark>でお試しください。

## 法 出 場 音 が な 処 し 合 $\boldsymbol{\mathcal{D}}$ 対 はじめに、パソコンから音が出ているか確認してください パソコンがミュートになっていないか確認 操作ボックスの「ボリューム」を押してミュートに してください。 なっていないか確認してください。 可能な限りパソコンのボリュームを上げて みて下さい。 13:30 ボリューム/Volume ヘ覧 あ 2020/02/13

HDMIのケーブルを抜き差しして改善する
か確認してください。

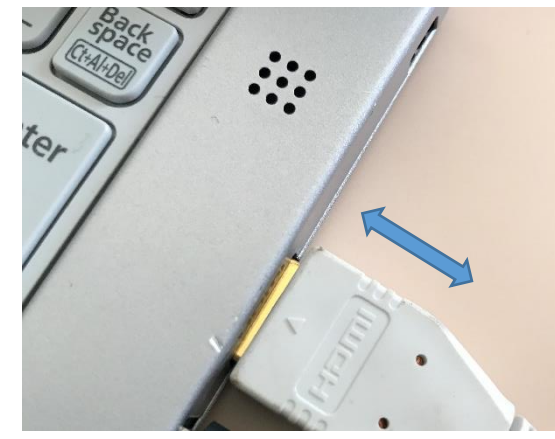

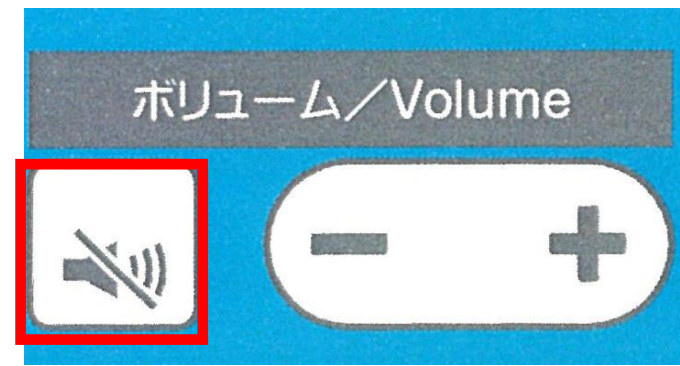

 正常なようにみえても改善がない場合は、パソコンの再 起動もお試しください。

パソコンから音が出ない場合は、パソコン自体の問題となります。お手数ですが音が出る状態にしてからHDMIへ接続をお願いいたします。